# Aktywacja usługi BLIK w aplikacji BSGo

## I sposób

1. Po zalogowaniu się do aplikacji **BSGo**, zostanie wyświetlony ekran powitalny, na którym użytkownik wybiera opcje **[ZALOGUJ]**  2. Następnie wyświetlany jest ekran zachęcający do aktywacji usługi BLIK

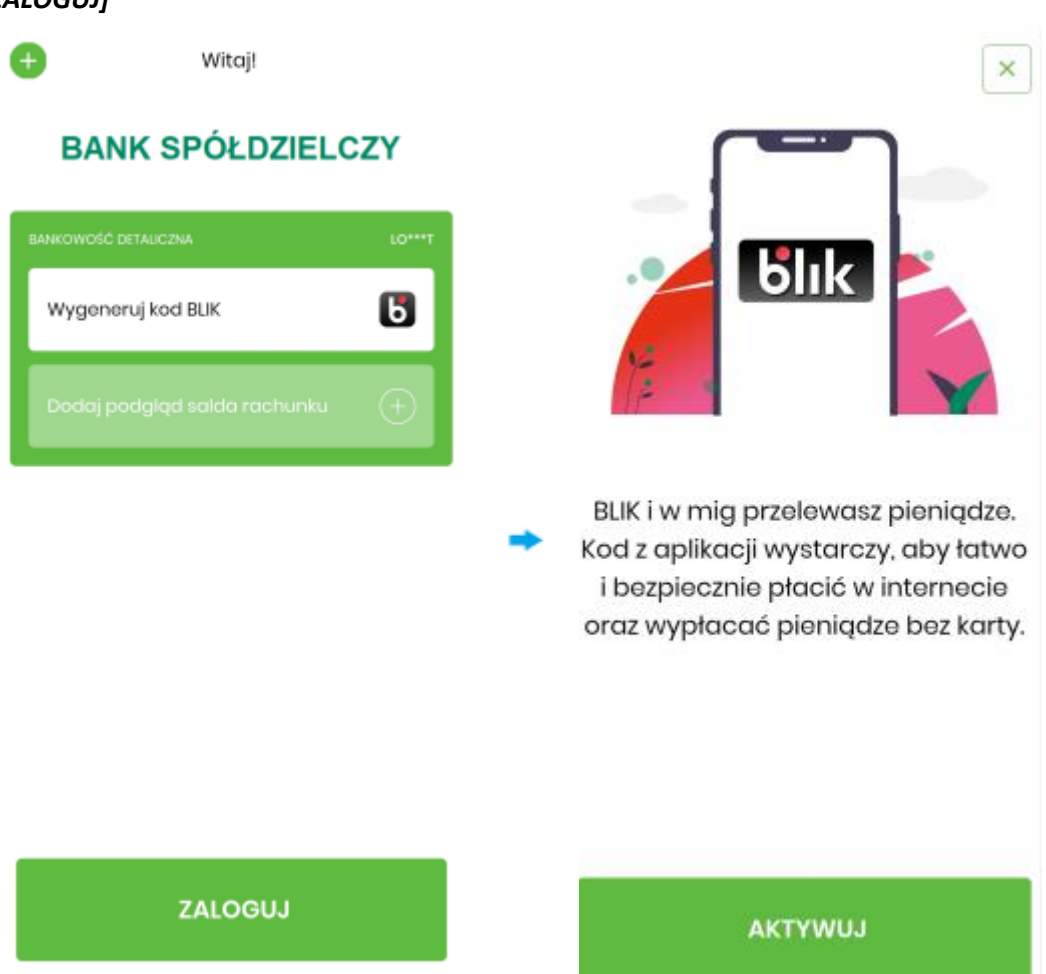

3. Po wybraniu opcji **[AKTYWUJ]** wyświetlany jest ekran Wprowadź PIN. 4. Następnie zostanie wyświetlony ekran Ustawienia BLIK.

| <    | Wpr        | owadź P    | IN            |                     | <          | Ust         | awienia E | BLIK          | U             |
|------|------------|------------|---------------|---------------------|------------|-------------|-----------|---------------|---------------|
|      | NIE PAM    | IETAM KOD  | DU PIN        |                     | Бlık       |             |           | Włącz BLIKA   |               |
| •    |            |            |               |                     | Zapoz      | matem się i | akceptuję | regulamin: PO | BIERZ         |
|      |            |            |               |                     |            |             |           |               |               |
|      |            |            |               |                     |            |             |           |               |               |
|      | 1          | 2          | 3             | +                   |            |             |           |               |               |
|      | 4          | 5          | 6             |                     |            |             | D         |               |               |
|      | 7          | 8          | 9             |                     |            |             |           |               |               |
|      |            | 0          | ×             |                     |            |             |           |               |               |
|      | ZA         | LOGUJ SI   | Ę             |                     |            | ( int       | 0         |               | 0             |
|      |            |            |               |                     | Pulpit     | Rachuski    | Przeilow  | BLIK          | o o<br>Więcej |
| Akty | wacja usł  | ugi odbyv  | wa się poprze | z akceptacj         | ę regulam  | ninu oraz   | przesu    | nięcie suw    | vaka 🔄        |
|      |            |            | h             | 12y opcji <b>[v</b> | /Iącz dlik | Ај          |           |               |               |
| miar | ia ustawie | enia zosta | anie potwiero | Izona komu          | nikatem:   |             |           |               |               |
|      |            |            | ×             |                     |            |             |           |               |               |
|      |            | ×          |               | <u> </u>            | C          | )d teg      | o mo      | mentu         |               |
|      | Potwi      | ordzo      | nio           | -                   | Użytko     | ownik       | może      | korzy         | stać z        |

BLIK został włączony

usługi BLIK

#### II sposób

1. Na ekranie logowania aplikacji BSGo należy wybrać opcję *[Wygeneruj kod BLIK]* 

Witaj!

BANK SPÓŁDZIELCZY

BANKOWOŚĆ DETALICZNA

Wygeneruj kod BLIK

Dodaj podgląd salda rachunku

2. Zostanie wyświetlony ekran zachęcający do włączenia BLIKA

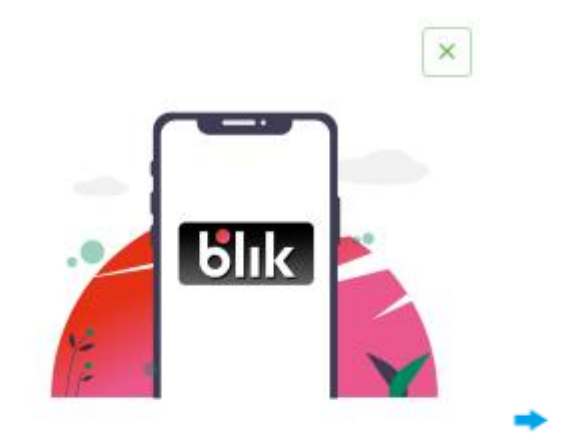

Włącz BLIKA aby łatwo płacić w internecie, sklepie oraz wypłacać pieniądze bez karty.

ZALOGUJ

WŁĄCZ BLIKA

3. Po wybraniu opcji [WŁĄCZ BLIKA] zostanie wyświetlony ekran Wprowadź PIN

4. Następnie zostanie wyświetlony ekran Ustawienia BLIK umożliwiający włączenie BLIKA

| _  | < Wr                                                                                                    | orowadź F  | PIN           |           |           | Ustawienia BUK                  | (d)     |  |  |  |  |  |  |
|----|----------------------------------------------------------------------------------------------------|------------|---------------|-----------|-----------|---------------------------------|---------|--|--|--|--|--|--|
|    |                                                                                                    |            |               |           |           |                                 |         |  |  |  |  |  |  |
|    | NIE PAMIĘTAM KODU PIN                                                                                                 |            |               |           |           | blik Włącz BLIKA                |         |  |  |  |  |  |  |
|    |                                                                                                    |            |               |           |           | item się i akceptuję regulamin: | POBIERZ |  |  |  |  |  |  |
|    |                                                                                                    |            |               |           |           |                                 |         |  |  |  |  |  |  |
|    |                                                                                                    |            |               |           |           |                                 |         |  |  |  |  |  |  |
|    |                                                                                                    |            |               |           |           |                                 |         |  |  |  |  |  |  |
|    | 1                                                                                                    | 2          | 3             |           |           |                                 | _       |  |  |  |  |  |  |
|    | 4                                                                                                    | 5          | 6             |           |           | Þ                               |         |  |  |  |  |  |  |
|    | -                                                                                                    | Ŭ          | U             |           |           | -                               |         |  |  |  |  |  |  |
|    | 7                                                                                                    | 8          | 9             |           |           |                                 |         |  |  |  |  |  |  |
|    |                                                                                                    | 0          | ×             |           |           |                                 |         |  |  |  |  |  |  |
|    |                                                                                                    | U          | <u> </u>      |           |           |                                 |         |  |  |  |  |  |  |
|    | 7                                                                                                    | ALOGULIS   | IF            |           |           | C → b                           |         |  |  |  |  |  |  |
|    | -                                                                                                    | ALCOULD J  | "e            |           | r supris  | NUMBER PERMIT                   |         |  |  |  |  |  |  |
|    |                                                                                                    |            |               |           |           |                                 |         |  |  |  |  |  |  |
|    | Aktywacja usługi odbywa się poprzez akceptację regulaminu oraz przesunięcie suwaka<br>przy opcji <b>[Włącz BLIKA]</b> |            |               |           |           |                                 |         |  |  |  |  |  |  |
|    |                                                                                                    |            |               |           |           |                                 |         |  |  |  |  |  |  |
| 5. | Zmiana ustav                                                                                                    | vienia zos | tanie potwier | dzona kom | unikatem: |                                 |         |  |  |  |  |  |  |
|    |                                                                                                    |            | ×             |           |           |                                 |         |  |  |  |  |  |  |
|    |                                                                                                    | Ň          |               |           | bO        | tego moment                     |         |  |  |  |  |  |  |
|    | Potv                                                                                                    | vierdze    | enie          | -         | Użytkow   | lżytkownik może korzystać z     |         |  |  |  |  |  |  |

BLIK został włączony

usługi BLIK

### III sposób

1. Po zalogowaniu się do aplikacji BSGo należy wybrać opcję BLIK z dowolnego

2. W kolejnym kroku wyświetlany jest ekran informujący o aktywacji usługi BLIK

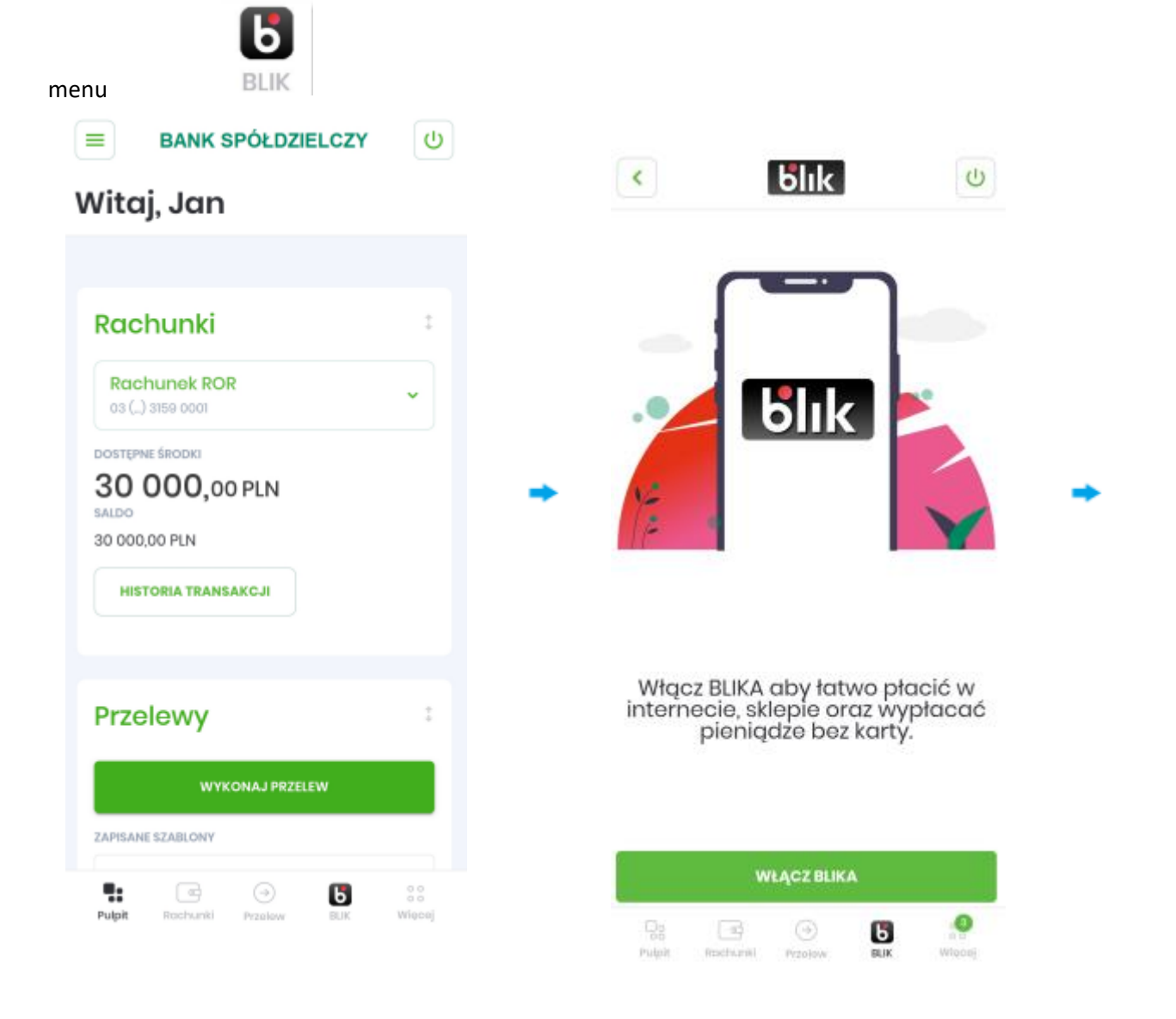

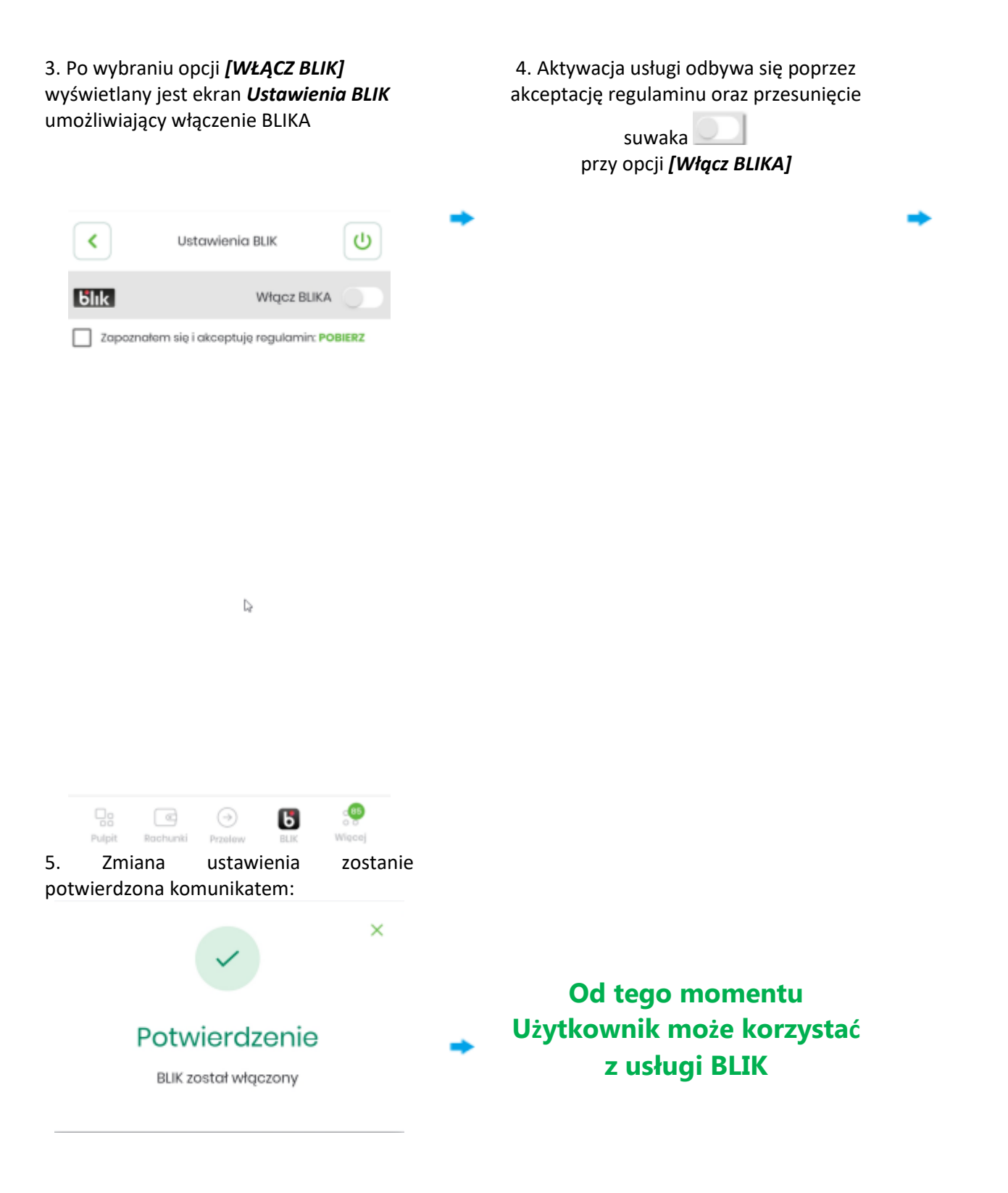

## IV sposób

5.

Zmiana

1. Po zalogowaniu się do aplikacji BSGo należy przejść do opcji [Więcej] > [Ustawienia] → [Ustawienia BLIK].

2. Następnie zostanie wyświetlony ekran [Ustawienia BLIK] umożliwiający włączenie BLIKA

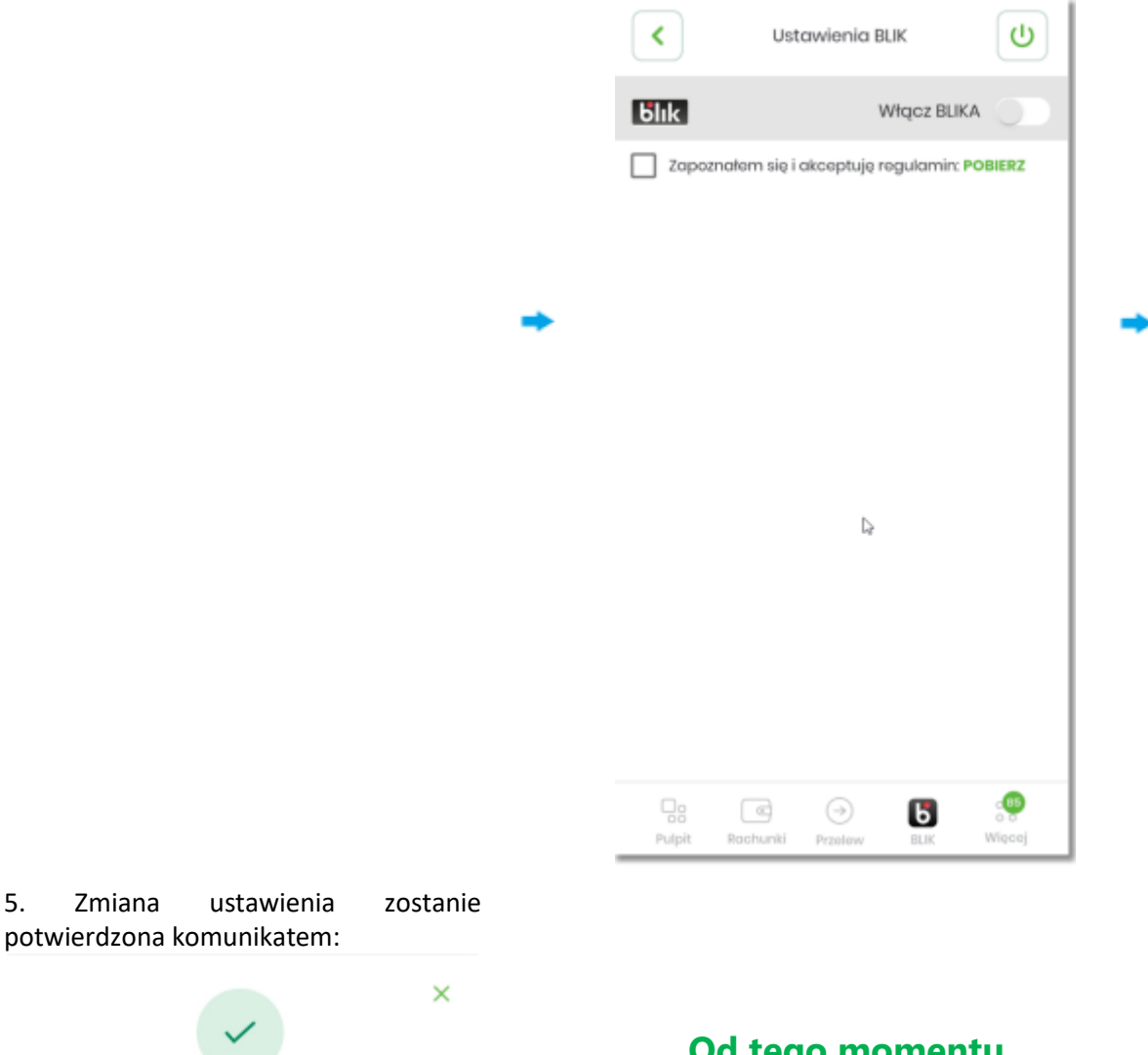

Potwierdzenie

BLIK został włączony

Od tego momentu Użytkownik może korzystać z usługi BLIK